## MPI-C-Raport version 1.41

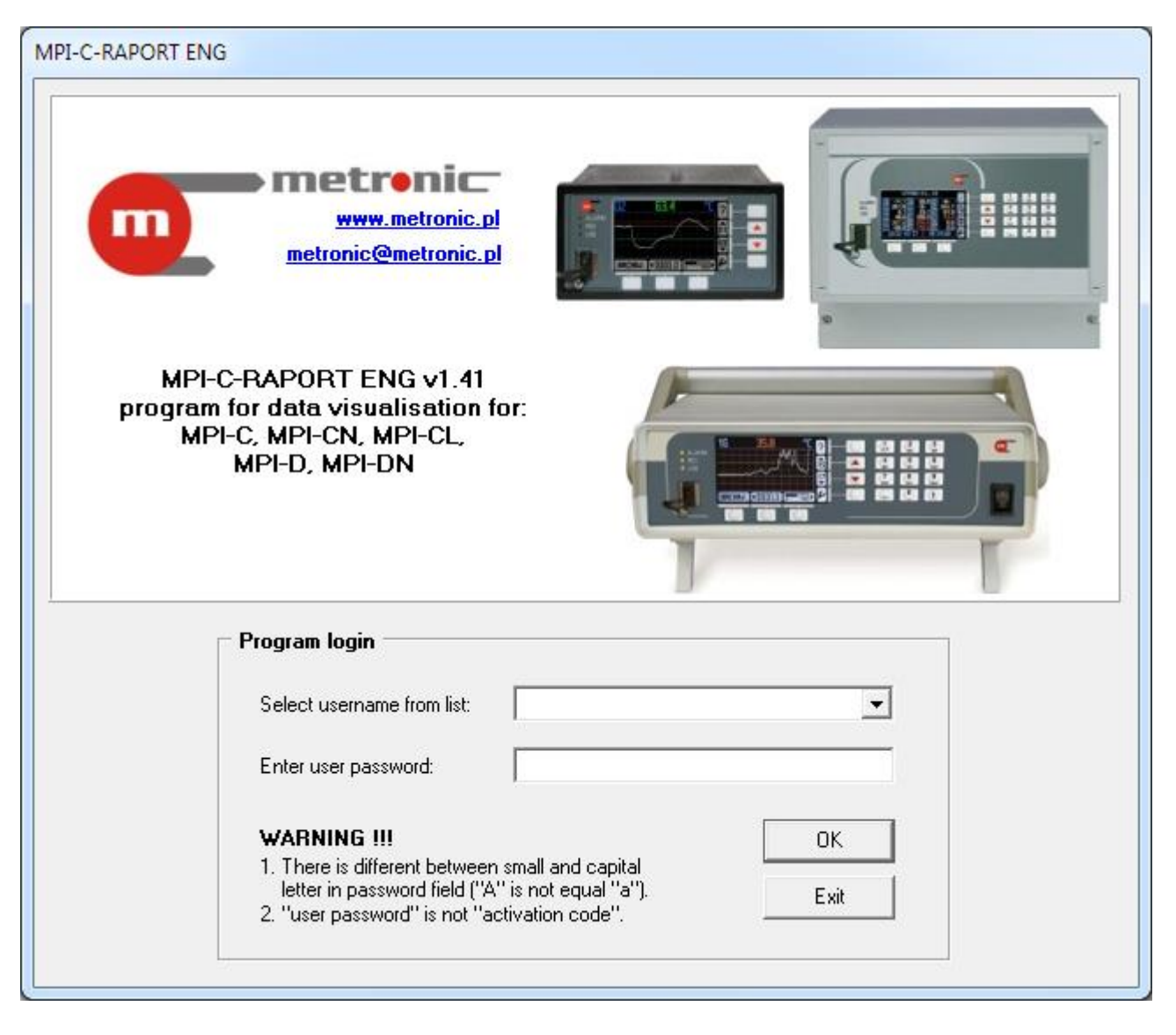

# **MPI-C-Raport**

### **USER MANUAL**

Version: 190319EN

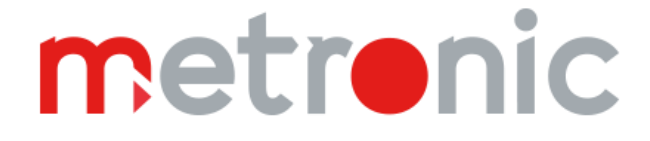

### TABLE OF CONTENTS

| 1   | Hardware requirements                                   | 3  |
|-----|---------------------------------------------------------|----|
| 2   | Log                                                     | 3  |
| 3   | Program registration                                    | 4  |
| 4   | Adding/delete user, changing the administrator password | 4  |
| 5   | Analysis and visualization data from computer hard disc | 4  |
| 5.1 | Information about file                                  | 4  |
| 5.2 | Combine data files                                      | 6  |
| 5.3 | File control                                            | 7  |
| 5.4 | Data selection                                          | 7  |
| 5.5 | Determination of extremes                               | 10 |
| 5.6 | Preparation of reports: graphs                          | 14 |
| 5.7 | Preparation of reports: tables                          | 17 |
| 6   | Remote reading of measurement data                      | 19 |
| 6.1 | Transmission settings                                   | 19 |
| 6.2 | Visualisation settings                                  | 21 |
| 6.3 | Odczyt wyników bieżacych                                | 23 |
| 6.4 | Reading from device registers                           | 25 |
| 6.5 | Reading data from internal memory                       | 27 |
| 6.6 | Archive commands                                        |    |
| 7   | Entity launching the product on European Union market   |    |

Before using the software, refer to the instruction manual.

All functions of the software are subject to modifications for the benefit of technical progress.

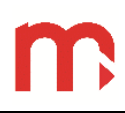

### 1 Hardware requirements

| minimum: | screen resolution, mode<br>DPI settings<br>operating system<br>RAM | 1024 x 768, colour<br>96 dpi (normal size)<br>WINDOWS 98<br>256 MB                          |
|----------|--------------------------------------------------------------------|---------------------------------------------------------------------------------------------|
| optimal: | screen resolution, mode<br>DPI settings<br>operating system<br>RAM | 1280 x 1024, colour<br>96 dpi (normal size)<br>WINDOWS XP / Vista / 7 / 8<br>512 MB or more |

### 2 Log

| PI-C-RAPORT ENG                                                                                                    |   |
|----------------------------------------------------------------------------------------------------|---|
| metronic.pl<br>metronic@metronic.pl                                                                                                    | - |
| MPI-C-RAPORT ENG v1.41<br>program for data visualisation for:<br>MPI-C, MPI-CN, MPI-CL,<br>MPI-D, MPI-DN                                                                                                    |   |
| Program login                                                                                                    |   |
| Select username from list: ADMIN                                                                                                    |   |
| Enter user password:                                                                                                    |   |
| WARNING !!!       OK         1. There is different between small and capital letter in password field ('A'' is not equal ''a'').       Exit         2. ''user password'' is not ''activation code''.       Exit |   |
|                                                                                                    |   |

Fig. 2.1 Login window (username: ADMIN, password: metronic)

Login: ADMIN Password: metronic

### 3 **Program registration**

Program in the demo version have all the functionality of the full version, but turn off automatically after approx. 10 min. In addition there is displayed writing "SOFTWARE DEMO VERSION (program needs registration)".

Menu  $\rightarrow$  Program  $\rightarrow$  Program settings...

| The MPI-C-RAPORT ENG                      | j                               |                                      |          |
|-------------------------------------------|---------------------------------|--------------------------------------|----------|
| <u>P</u> rogram <u>F</u> iles <u>S</u> el | lection <u>m</u> in/max/average | <u>R</u> eports <u>T</u> ransmission |          |
| Current archive file: (N                  | lo data file open)              |                                      |          |
|                                           |                                 |                                      | <b>_</b> |
| Licence code:                             | 21591003A0                      | 🖃 Register program (email)           |          |
| Activation code:                          |                                 | activation code                      |          |

Fig. 3.1 Program registration

### 4 Adding/delete user, changing the administrator password

 $Menu \rightarrow Program \rightarrow Program \ settings...$ 

| ist of define users. |                                                                            |
|----------------------|----------------------------------------------------------------------------|
| ADMIN                | User name:                                                                 |
|                      | User password: Add user                                                    |
|                      | Repeat password:                                                           |
|                      | Delete users from list                                                     |
|                      | Mark user on list and then press button to delete selected user from list. |
|                      |                                                                            |
|                      | Delete selected user from list.                                            |
|                      | Change program administrator (ADMIN) password                              |
|                      | Current password:                                                          |
|                      | New password: Change ADMIN password                                        |
|                      | Repet new password:                                                        |
|                      |                                                                            |

Fig. 4.1 Program settings

### 5 Analysis and visualization data from computer hard disc

### 5.1 Information about file

 $\text{Menu} \rightarrow \text{Files} \rightarrow$ 

Open main archive file... Open totalisers archive file... Open event log file... Open authorization log file...

#### Menu $\rightarrow$ Files $\rightarrow$ Information about file...

| ogram                                                                                      | <u>Files</u> <u>Selection</u> <u>min/max/average</u>                                                                                                    | <u>Reports Transmiss</u>                                                                          | sion                                                                      |                                                                                                    |                                                                                                    |   |  |  |
|--------------------------------------------------------------------------------------------|----------------------------------------------------------------------------------------------------|---------------------------------------------------------------------------------------------------|---------------------------------------------------------------------------|----------------------------------------------------------------------------------------------------|----------------------------------------------------------------------------------------------------|---|--|--|
| rent arch                                                                                  | ive file: AR01_002.TXT                                                                                                    |                                                                                                   |                                                                           |                                                                                                    |                                                                                                    |   |  |  |
| Plik archiwum w formacie 1.00                                                              |                                                                                                    |                                                                                                   |                                                                           |                                                                                                    |                                                                                                    |   |  |  |
| Path to data file (diak location):                                                         |                                                                                                    |                                                                                                   |                                                                           |                                                                                                    |                                                                                                    |   |  |  |
|                                                                                            |                                                                                                    |                                                                                                   |                                                                           |                                                                                                    |                                                                                                    |   |  |  |
| D:\Dokum                                                                                   | henty\Programy\MPI-C\RAPURT\pliki_archiwum                                                                                                    | VAR01_002.TXT                                                                                     |                                                                           |                                                                                                    |                                                                                                    |   |  |  |
| ile size [bj                                                                               | ytes]: 2734389                                                                                                    |                                                                                                   |                                                                           |                                                                                                    |                                                                                                    |   |  |  |
| evice na                                                                                   | me and version from which archive file comes:                                                                                                    | MPI-C v0.30                                                                                       | De                                                                        | evice address: 01                                                                                       |                                                                                                    |   |  |  |
|                                                                                            | Number of records in archive file:                                                                                                    | 15614                                                                                             | Se                                                                        | rial number: 104                                                                                        | 450001                                                                                                    |   |  |  |
|                                                                                            |                                                                                                    |                                                                                                   |                                                                           |                                                                                                    |                                                                                                    |   |  |  |
| ist of arch                                                                                | nived process values:                                                                                                    |                                                                                                   | 0.0%                                                                      | D 100%                                                                                                  | 1                                                                                                    |   |  |  |
| ist of arch<br>Symbol                                                                      | nived process values:<br>Opis                                                                                                    | Jednostka                                                                                         | Bar 0%                                                                    | Bar 100%                                                                                                | Тур                                                                                                    |   |  |  |
| ist of arch<br>Symbol<br>11.                                                               | ived process values:<br>Opis<br>CO zasilanie                                                                                                    | Jednostka<br>°C                                                                                   | Bar 0%<br>20,0                                                            | Bar 100%<br>50,0                                                                                        | Typ<br>Pt100<br>Pt100                                                                                                    | ^ |  |  |
| ist of arch<br>Symbol<br>11.<br>12.                                                        | ived process values:<br>Opis<br>CO zasilanie<br>CO powrót<br>CV/ zasilanie                                                                                                    | Jednostka<br>°C<br>°C                                                                             | Bar 0%<br>20,0<br>20,0                                                    | Bar 100%<br>50,0<br>50,0<br>80,0                                                                        | Typ<br>Pt100<br>Pt100<br>Pt100                                                                                                    |   |  |  |
| st of arch<br>ymbol<br>1.<br>2.<br>3.                                                      | nived process values:<br>Opis<br>CO zasilanie<br>CO powrót<br>CW zasilanie<br>CW zasilanie                                                                                                    | Jednostka<br>°C<br>°C<br>°C<br>°C<br>°C                                                           | Bar 0%<br>20,0<br>20,0<br>20,0<br>20,0                                    | Bar 100%<br>50,0<br>50,0<br>80,0<br>80,0                                                                | Typ<br>Pt100<br>Pt100<br>Pt100<br>Pt100<br>Pt100                                                                                                    |   |  |  |
| ist of arch<br>iymbol<br>11.<br>12.<br>13.<br>14.                                          | nived process values:<br>Opis<br>CO zasilanie<br>CO powrót<br>CW zasilanie<br>CW cyrkulacja<br>Temo snalin                                                                                                    | Jednostka<br>°C<br>°C<br>°C<br>°C<br>°C<br>°C<br>°C                                               | Bar 0%<br>20,0<br>20,0<br>20,0<br>20,0<br>20,0<br>20,0                    | Bar 100%<br>50,0<br>50,0<br>80,0<br>80,0<br>100.0                                                       | Typ<br>Pt100<br>Pt100<br>Pt100<br>Pt100<br>Pt100<br>Pt100                                                                                                    |   |  |  |
| ist of arch<br>iymbol<br>11.<br>12.<br>13.<br>14.<br>15.                                   | ived process values:<br>Opis<br>CO zasilanie<br>CO powrót<br>CW zasilanie<br>CW cyrkulacja<br>Temp. spalin<br>Predkość powietrza                                                                                         | Jednostka<br>°C<br>°C<br>°C<br>°C<br>°C<br>°C<br>°C<br>°C<br>°C<br>°C                             | Bar 0%<br>20,0<br>20,0<br>20,0<br>20,0<br>20,0<br>20,0<br>0.0             | Bar 100%<br>50,0<br>50,0<br>80,0<br>80,0<br>100,0<br>100,0                                              | Typ<br>Pt100<br>Pt100<br>Pt100<br>Pt100<br>Pt100<br>Pt100<br>Rezust                                                                                                    |   |  |  |
| ist of arch<br>Tymbol<br>11.<br>12.<br>13.<br>14.<br>15.<br>16.<br>17.                     | nived process values:<br>Dpis<br>CO zasilanie<br>CO powrót<br>CW zasilanie<br>CW cyrkulacja<br>Temp. spalin<br>Prędkość powietrza<br>Ciśnienie czynnika A1                                                               | Jednostka<br>°C<br>°C<br>°C<br>°C<br>°C<br>°C<br>°C<br>°C<br>m/s<br>bar                           | Bar 0%<br>20,0<br>20,0<br>20,0<br>20,0<br>20,0<br>0,0<br>0,0              | Bar 100%<br>50,0<br>50,0<br>80,0<br>80,0<br>100,0<br>100,0<br>100,0                                     | Typ           Pt100           Pt100           Pt100           Pt100           Pt100           Pt100           Pt100           Rezyst.           Rezyst.                                                                                                    |   |  |  |
| ist of arch<br>Symbol<br>11.<br>12.<br>13.<br>14.<br>15.<br>16.<br>17.<br>18.              | ived process values:<br>Opis<br>CO zasilanie<br>CO powrót<br>CW zasilanie<br>CW cyrkulacja<br>Temp. spalin<br>Prędkość powietrza<br>Ciśnienie czynnika A1<br>Ciśnienie czynnika A2                                       | Jednostka<br>°C<br>°C<br>°C<br>°C<br>°C<br>°C<br>m/s<br>bar<br>bar                                | Bar 0%<br>20,0<br>20,0<br>20,0<br>20,0<br>20,0<br>0,0<br>0,0<br>0,0       | Bar 100%<br>50,0<br>50,0<br>80,0<br>80,0<br>100,0<br>100,0<br>100,0<br>100,0                            | Typ           Pt100           Pt100           Pt100           Pt100           Pt100           Pt100           Pt100           Rezyst.           Rezyst.           Rezyst.           Rezyst.                                                                               |   |  |  |
| ist of arch<br>Symbol<br>11.<br>12.<br>13.<br>14.<br>15.<br>16.<br>17.<br>18.<br>19.       | ived process values:<br>Opis<br>CO zasilanie<br>CO powrót<br>CW zasilanie<br>CW cyrkulacja<br>Temp. spalin<br>Prędkość powietrza<br>Ciśnienie czynnika A1<br>Ciśnienie czynnika A2<br>Temp. próbki A1                    | Jednostka<br>°C<br>°C<br>°C<br>°C<br>°C<br>°C<br>°C<br>m/s<br>bar<br>bar<br>bar<br>°C             | Bar 0%<br>20,0<br>20,0<br>20,0<br>20,0<br>20,0<br>20,0<br>0,0<br>0,0<br>0 | Bar 100%<br>50,0<br>50,0<br>80,0<br>80,0<br>100,0<br>100,0<br>100,0<br>100,0<br>100,0<br>100,0          | Typ           Pt100           Pt100           Pt100           Pt100           Pt100           Pt100           Rezyst.           Rezyst.           Rezyst.           Pt100           Pt100                                                                                 |   |  |  |
| ist of arch<br>3ymbol<br>11.<br>12.<br>13.<br>14.<br>15.<br>16.<br>17.<br>18.<br>19.<br>0. | ived process values:<br>Opis<br>CO zasilanie<br>CO powrót<br>CW zasilanie<br>CW cyrkulacja<br>Temp. spalin<br>Prędkość powietrza<br>Ciśnienie czynnika A1<br>Ciśnienie czynnika A2<br>Temp. próbki A1<br>Temp. próbki A2 | Jednostka<br>°C<br>°C<br>°C<br>°C<br>°C<br>°C<br>°C<br>m/s<br>bar<br>bar<br>bar<br>°C<br>°C<br>°C | Bar 0%<br>20,0<br>20,0<br>20,0<br>20,0<br>20,0<br>20,0<br>0,0<br>0,0<br>0 | Bar 100%<br>50,0<br>50,0<br>80,0<br>80,0<br>100,0<br>100,0<br>100,0<br>100,0<br>100,0<br>100,0<br>100,0 | Typ           Pt100           Pt100           Pt100           Pt100           Pt100           Pt100           Rezyst.           Rezyst.           Rezyst.           Pt100           Pt100           Pt100           Pt100           Pt100           Pt100           Pt100 |   |  |  |

Fig. 5.1 Window with information about the currently open data file

#### 5.2 Combine data files

 $\mathsf{Menu} \to \mathsf{Files} \to \mathsf{Combine} \ \mathsf{data} \ \mathsf{files} \ldots$ 

| MPI-C-RAPORT ENG                                                                                                    |                                      |                     |          |
|----------------------------------------------------------------------------------------------------|--------------------------------------|---------------------|----------|
| Program Files Selection min/max/average                                                                                                | <u>R</u> eports <u>T</u> ransmission |                     |          |
| Current archive file: AR01_002.TXT                                                                                                    |                                      |                     |          |
| Combine data files archive.                                                                                                    |                                      |                     |          |
| Basic file (primary)                                                                                                    |                                      |                     |          |
| AR01_002.TXT                                                                                                    |                                      |                     |          |
| Device name and version from which archive file comes:                                                                                 | MPI-C v0.30                          | Device address:     | 01       |
| Number of records in archive file:                                                                                                    | 15614                                | Serial number:      | 10450001 |
| Select file to attach to basic file                                                                                                    |                                      |                     |          |
| Device name and version from which archive file comes:                                                                                 | MPI-C v0.30                          | Device address:     | 01       |
| Number of records in archive file:                                                                                                    | 15614                                | Serial number:      | 10450001 |
| Combining files<br>• Attach to basic file only newer records than the dat<br>• Attach to basic file all data records from selected fil | a records already stored in basic f  | ïile.               |          |
| Combine files                                                                                                    |                                      | Operation progress: | 0%       |
| Operation statu: Selected file is OK and can be attache                                                                                | ed to basic data file. Press key     | COMBINE FILES       |          |
| Logged user ADMIN                                                                                                    |                                      |                     |          |

Fig. 5.2 Combine data files

#### 5.3 File control

 $\mathsf{Menu} \to \mathsf{Files} \to \mathsf{Check} \ \mathsf{data} \ \mathsf{in} \ \mathsf{file} \ldots$ 

| MPI-C-RAPORT ENG                                                                                                    |                                                                                                    |
|----------------------------------------------------------------------------------------------------|----------------------------------------------------------------------------------------------------|
| Program Files Selection min/max/average Reports Transi                                                                                                    | mission                                                                                                    |
| Current archive file: AR01_002.TXT                                                                                                    |                                                                                                    |
| <b>Check data encryption correctness</b><br>Function allows to check main archive for data encryption correctness.<br>Operation result is information about number of correct and invalid main archive rec<br>If all records in file sign as invalid, this means that all records were correct or file ha<br>is not original main archive file saved by device in internal memory.                                                                                                    | ords, with possibility to save selected records to file.<br>s been modified by RAPORT program and file                                              |
| Number of correct records in archive: 15614                                                                                                    | Save correct records to file                                                                                                    |
| Number of invalid records in archive: 0                                                                                                    | Save invalid records to file                                                                                                    |
| Function allows to check main archive file for saving continuity.<br>Operation result is information about number of discontinuity periods in main archive<br>In case of finding discontinuity periods in file (lack of records) there is possibility to d<br>will be saved: beginning record and end record of discontinuity period.<br>In case of appearance greater number of discontinuity periods, file will be contain p<br>WARNING!!<br>In special case, when device archive has been working in continuous mode and e<br>newest records, there is possibility of appearance only one discontinuity period.<br>In other cases or in appearance more than one discontinuity period, main archive f | a file, which means lack of records.<br>create file, in which<br>proper number of records.<br>Idest records have been replaced by<br>le is INVALID. |
| Number of discontinuity preriods in archive: 0                                                                                                    | Save discontinuity periods to file                                                                                                    |
| Device identification: MPI-C v0.30, address: 01, Serial No.: 104500                                                                                                    | 01                                                                                                    |
| EXECUTE                                                                                                    | 100%                                                                                                    |
| Operation statue Check for archive correctness is complete                                                                                                    |                                                                                                    |
| Logged user ADMIN                                                                                                    |                                                                                                    |

Fig. 5.3 Check data in file window

#### 5.4 Data selection

Menu  $\rightarrow$  Selection

Find the eldest and the youngest... Sort by time... Find from date to date... Find less than... Find from range... Find outside range... Find greater than...

## **MPI-C-Raport**

| MPI-C-RAPORT                            | ENG                                                                                                    |     |  |  |  |  |  |  |
|-----------------------------------------|----------------------------------------------------------------------------------------------------|-----|--|--|--|--|--|--|
| <u>P</u> rogram <u>F</u> iles           | <u>S</u> election <u>m</u> in/max/average <u>R</u> eports <u>T</u> ransmission                                 |     |  |  |  |  |  |  |
| Current archive file:                   | AR01_002.TXT                                                                                                   |     |  |  |  |  |  |  |
| Eldest and youngest data record in file |                                                                                                    |     |  |  |  |  |  |  |
| Function determine                      | Function determine time interval, from which data saved in file come (determine beginning and end of archive). |     |  |  |  |  |  |  |
| Eldest data:<br>(beginning)             | 2010-11-20 12:22:20 Line number: (beginning) 29                                                                |     |  |  |  |  |  |  |
| Youngest data:<br>(end)                 | 2010-11-22 07:45:10 Line number:<br>(end) 15642                                                                |     |  |  |  |  |  |  |
|                                         |                                                                                                    |     |  |  |  |  |  |  |
|                                         |                                                                                                    |     |  |  |  |  |  |  |
|                                         |                                                                                                    |     |  |  |  |  |  |  |
|                                         |                                                                                                    |     |  |  |  |  |  |  |
|                                         |                                                                                                    |     |  |  |  |  |  |  |
|                                         |                                                                                                    |     |  |  |  |  |  |  |
|                                         | EXECUTE 1                                                                                                    | 00% |  |  |  |  |  |  |
|                                         |                                                                                                    |     |  |  |  |  |  |  |
| Operation statu: Se                     | arching of beginning and ending is complete.                                                                   |     |  |  |  |  |  |  |
| Logged user ADM                         | 41N                                                                                                    |     |  |  |  |  |  |  |

Fig. 5.4 Search the oldest and youngest data record

| The MPI-C-RAPORT ENG         |                                     |                                     |                                                        |                      |                      |  |  |
|------------------------------|-------------------------------------|-------------------------------------|--------------------------------------------------------|----------------------|----------------------|--|--|
| <u>P</u> rogram              | <u>F</u> iles                       | Selection                           | <u>m</u> in/max/average                                | <u>R</u> eports      | <u>T</u> ransmission |  |  |
| Current arch                 | ive file:                           | AR01_002.                           | ТХТ                                                    |                      |                      |  |  |
| Sort data                    | Sort data records by archiving time |                                     |                                                        |                      |                      |  |  |
| Data record:<br>Operation re | s from sel<br>sult sorte            | ected file will I<br>d records will | be sorted by archiving ti<br>be saved to selected file | me from eldest<br>e. | to youngest.         |  |  |

Fig. 5.5 Saving sorted by time archive into new file

| The The Tense The Tense Tense |  |
|----------------------------------------------------------------------------------------------------|--|
| Program Files Selection min/max/average Reports Transmission                                                                                                    |  |
| Current archive file: AR01_002.TXT                                                                                                    |  |
| Select data / from date (earlier) to date (later)                                                                                                    |  |
| Choose DATE and TIME of starting and ending data record. Data records from chosen range<br>will be selected and saved to file.                                                                                                    |  |
|                                                                                                    |  |
| BEGINNING: 2010-11-20 • 12:22:20 ÷ END: 2010-11-22 • 07:45:10 ÷                                                                                                    |  |
| Number of found records: 0                                                                                                    |  |
|                                                                                                    |  |
|                                                                                                    |  |
|                                                                                                    |  |
|                                                                                                    |  |
| EXECUTE 0%                                                                                                    |  |
|                                                                                                    |  |
| Operation status                                                                                                    |  |
| Logged user ADMIN                                                                                                    |  |

Fig. 5.6 Saving selected time into new file

## **MPI-C-Raport**

| 页 MPI-C-RAP              | ORT ENG                |                         |                 |                       |     |                   |
|--------------------------|------------------------|-------------------------|-----------------|-----------------------|-----|-------------------|
| <u>P</u> rogram <u>F</u> | iles <u>S</u> election | <u>m</u> in/max/average | <u>R</u> eports | Transmission          |     |                   |
| Current archive          | file: AR01_002.        | TXT                     |                 |                       |     |                   |
| Data selectio            | on / data record       | s with value less tha   | n MIN for se    | elected process value |     |                   |
|                          |                        |                         | <u> </u>        | MIN                   | MÁX | $\longrightarrow$ |
| Select archiv            | ed process value:      |                         | lower<br>valu   | boundary<br>ue (MIN)  |     |                   |
| 🔽 01. [°C                | :] CO zasilanie        |                         | 60              |                       |     | <b>_</b>          |
| 🗖 02. [°C                | :) CO powrót           |                         |                 |                       |     |                   |
| 🔽 03. [°C                | :] CW zasilanie        |                         | 30              |                       |     |                   |
| 🗌 🗖 04. [°C              | ) CW cyrkulacja        |                         |                 |                       |     |                   |
| 🔲 🖂 05. [°C              | ] Temp. spalin         |                         |                 |                       |     |                   |
| 🔽 06. [m.                | /s] Prędkość powie     | trza                    | 3               |                       |     |                   |
| 🔲 🖂 07. [ba              | ar] Ciśnienie czynnik  | (a A1                   |                 |                       |     |                   |
| 🔲 🖂 08. [ba              | ar] Ciśnienie czynnik  | (a A2                   |                 |                       |     |                   |
| 🗖 09. [°C                | ] Temp. próbki A1      |                         |                 |                       |     | •                 |
| Number of                | found records:         | 0                       |                 |                       |     |                   |
|                          |                        | EXECUTE                 |                 |                       |     | 0%                |
| Operation statu          | IS                     |                         |                 |                       |     |                   |
| Logged user              | ADMIN                  |                         |                 |                       |     |                   |

Fig. 5.7 Saving values less than specified boundary values into new file

#### 5.5 Determination of extremes

Menu  $\rightarrow$  min/max/average

Minutely minimums... Hourly minimums... Daily minimums... Monthly minimums... Minutely maximums... Hourly maximums... Daily maximums... Monthly maximums... Minutely averages... Hourly averages... Daily averages... Monthly averages...

| MPI-C-RAPORT ENG                                                                                                    |                |
|----------------------------------------------------------------------------------------------------|----------------|
| Program Files Selection min/max/average Reports                                                                                                    | Transmission   |
| Current archive file: AR01_002.TXT                                                                                                    |                |
| Minimum value / minimal data value in hourly range                                                                                                    |                |
| WARNING!                                                                                                    | data value 1   |
| <ol> <li>File with data should be sorted by time<br/>(menu: selection, function: sort by time).</li> </ol>                                                      |                |
| <ol> <li>New data records including data with minimum<br/>values from selected period are saved with date<br/>and time beginning of selected period.</li> </ol> | data value     |
|                                                                                                    | hourly periods |
| Number of found records: 0                                                                                                    |                |
| EXECUTE                                                                                                    | 0%             |
| Operation status                                                                                                    |                |
| Logged user ADMIN                                                                                                    |                |

Fig. 5.8 Saving records with minimum values from consecutive hourly periods into new file

| MPI-C-RAPORT ENG                                                                                                    |                       |
|----------------------------------------------------------------------------------------------------|-----------------------|
| <u>Program Files Selection min/max/average Reports</u>                                                                                                    | Transmission          |
| Current archive file: AR01_002.TXT                                                                                                    |                       |
| Maximum value / maximal data value in daily range                                                                                                    |                       |
| WARNING!                                                                                                    | data value 1          |
| <ol> <li>File with data should be sorted by time<br/>(menu: selection, function: sort by time).</li> <li>New data records including data with maximum<br/>values from selected period are saved with date<br/>and time beginning of selected period.</li> </ol> | maximum<br>data value |
|                                                                                                    | y<br>daily periods    |
| Number of found records: 0                                                                                                    |                       |
| EXECUTE                                                                                                    |                       |
| Logged user ADMIN                                                                                                    |                       |

Fig. 5.9 Saving records with maximum values from consecutive daily periods into new file

| D MPI-C-RAPOR                                                  | T ENG                                               |                                                               |                 |                 |           |
|----------------------------------------------------------------|-----------------------------------------------------|---------------------------------------------------------------|-----------------|-----------------|-----------|
| <u>P</u> rogram <u>F</u> iles                                  | <u>S</u> election                                   | <u>m</u> in/max/average                                       | <u>R</u> eports | Transmission    |           |
| Current archive file                                           | e: AR01_002                                         | 2.TXT                                                         |                 |                 |           |
| Averaging data                                                 | / averages f                                        | from monthly periods                                          |                 |                 |           |
| WARNING!!                                                      |                                                     |                                                               |                 | data value 1    |           |
| 1) File with data s<br>(menu: selection,                       | hould be sorted<br>function: sort b                 | d by time<br>by time).                                        |                 |                 | $\wedge$  |
| 2) New data reco<br>values for every p<br>time of first record | rds including d<br>rocess value a<br>in selected pe | ata with counted average<br>are saved with date and<br>rriod. | •               | data value      | →<br>time |
|                                                                |                                                     |                                                               |                 | monthly periods |           |
| Number of fou                                                  | nd records:                                         | 0                                                             |                 |                 |           |
|                                                                |                                                     | EXECUTE                                                       |                 | 0%              |           |
|                                                                |                                                     |                                                               |                 |                 |           |
| Operation status                                               |                                                     |                                                               |                 |                 |           |
| Logged user AD                                                 | MIN                                                 |                                                               |                 |                 |           |

Fig. 5.10 Saving records with average values from consecutive monthly periods into new file

### 5.6 Preparation of reports: graphs

### $Menu \rightarrow Reports...$

| MPI-C-RAPORT ENG                                                                                                    |                                                                                                    |
|----------------------------------------------------------------------------------------------------|----------------------------------------------------------------------------------------------------|
| <u>Program Files</u> <u>Selection min/max/average</u> <u>Reports Transmission</u>                                                                                                    |                                                                                                    |
| Current archive file: AR01_002.TXT                                                                                                    |                                                                                                    |
| Archived process values selection to graph                                                                                                    |                                                                                                    |
| Select values:       SHIFT + left mouse button - group select from mark to mark.         CTRL + left mouse button - group select by single mark.         Moving values to graph:       double click left mouse button moves one value to graph.         Button [>>] moves selected values to graph.                                                                                                    |                                                                                                    |
| Archived process values in open file:<br>(value symbol + caption from archive file)                                                                                                    | ph:                                                                                                    |
| 01. [*C] CO zasilanie         02. [*C] CO powrót         03. [*C] CW zasilanie         04. [*C] CW cyrkulacja         05. [*C] Temp. spalin         06. [m/s] Prędkość powietrza         07. [bar] Ciśnienie czynnika A1         08. [bar] Ciśnienie czynnika A2         09. [*C] Temp. próbki A2         11. [%] Wilgotność A1         12. [%] Pred grazłki         13. [A] Prąd grazłki         14. [m] Poziom wody w zb.2         16. [*C] Pomiar na WE16         17. Pomiar na WE17         18. Pomiar na WE18         19. Pomiar na WE18         19. Pomiar na WE19 | Show / Hide values<br>Deleting values from graph:<br>select values and press button<br>or<br>double click on value.<br>Delete selected values from graph |
| Number of values in archive file: 20 Number of selected values on graph: 4                                                                                                    |                                                                                                    |
| Press button GRAPH to go to graph with da                                                                                                    | ta from archive file.                                                                                                    |
| GRAPH                                                                                                    | 0%                                                                                                    |
| Operation status                                                                                                    |                                                                                                    |
| Logged user ADMIN                                                                                                    |                                                                                                    |

Fig. 5.11 Selection of channel to present on the graph

## **MPI-C-Raport**

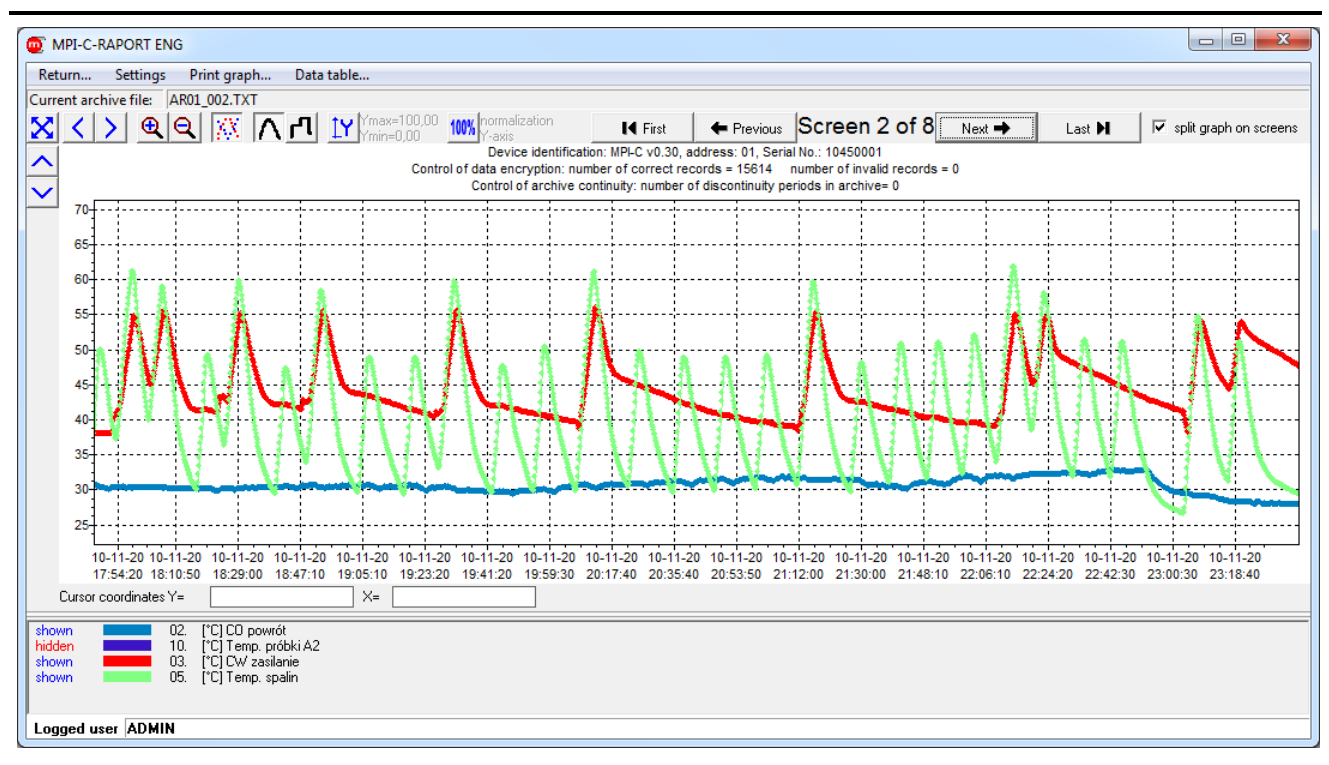

Fig. 5.12 Graph window

- Menu  $\rightarrow$  Settings  $\rightarrow$  Show / Hide values...
- Right-click in the graph area  $\rightarrow$  Show / Hide values
- Okno Fig. 5.11
   Show / Hide values...

| Settings of valu | ues on grap | h    |                             |
|------------------|-------------|------|-----------------------------|
| show / hide      | line colour | valu | ies caption                 |
| ▼                |             | 01.  | (°C) CO zasilanie           |
| <b>v</b>         |             | 02.  | (°C) CO powrót              |
| ▼                |             | 03.  | [°C] CW zasilanie           |
| <b>V</b>         |             | 04.  | [°C] CW cyrkulacja          |
| ▼                |             | 05.  | [°C] Temp. spalin           |
|                  |             | 06.  | [m/s] Prędkość powietrza    |
|                  |             | 07.  | [bar] Ciśnienie czynnika A1 |
| ▼                |             | 08.  | [bar] Ciśnienie czynnika A2 |
| ОК               |             |      | Cancel                      |

Fig. 5.13 Settings of values on graph

- Menu → Settings → Graph settings...
- Right-click in the graph area  $\rightarrow$  Graph settings...

| Graph settings                                                                                 |                                                                                                 |
|------------------------------------------------------------------------------------------------|-------------------------------------------------------------------------------------------------|
| Graph lines<br>Link measurement points (line):<br>Type of graph:<br>Graph line thickness:<br>1 | Y axis scale       Consider user scale:       Maximum Y scale:       100       Minimum Y scale: |
| Data value points<br>Show value points: ✓<br>Size of values points: 3 ♀                        | Split graph on screens Split graph: Number of points on screen: 2000                            |
| Graph colours<br>Graph background:<br>Legend, axis, grid:                                      |                                                                                                 |
| OK Cancel                                                                                      |                                                                                                 |

Fig. 5.14 Graph settings

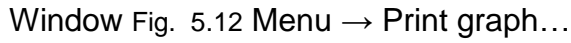

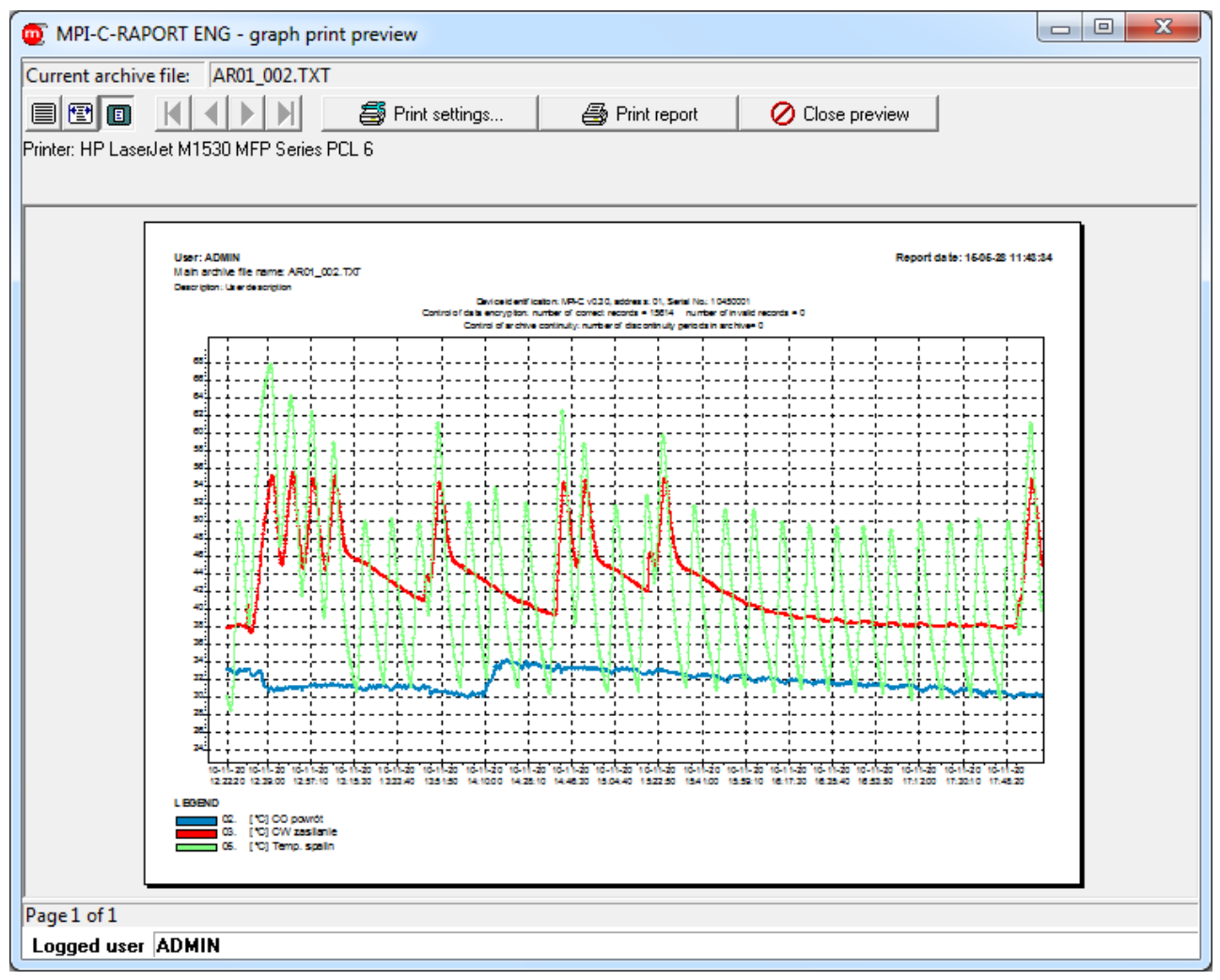

Fig. 5.15 Graph print preview

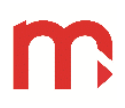

### 5.7 Preparation of reports: tables

Window Fig. 5.12: Menu  $\rightarrow$  Data table ...

| 0 MPI-C-RAPORT                                                                             | ENG                         |             |                                           |                                                     |                                                                                                    |
|--------------------------------------------------------------------------------------------|-----------------------------|-------------|-------------------------------------------|-----------------------------------------------------|----------------------------------------------------------------------------------------------------|
| <u>R</u> eturn <u>P</u> rint t                                                             | able                        |             |                                           |                                                     |                                                                                                    |
| Current archive file:                                                                      | AR                          | 01_002.TXT  |                                           |                                                     |                                                                                                    |
| – LEGEND - statu                                                                           | s (rec                      | ord)        |                                           | D - data ·                                          | alue status                                                                                                    |
| H - history archive I<br>D - current data<br>F - data from FIFO I<br>S - totalisers archiv | record<br>memory<br>e recor | y<br>id     | 83a5<br>∦<br>E<br>₩<br>F [-<br>R [<br>C [ | emergen<br>current b<br>current al<br>input off<br> | y result equivalent to value 83.5<br>low 3,6mA<br>ove 22mA<br>ut not ready<br>O or TC failure<br>seeding the range<br>rnal communication error |
|                                                                                            |                             |             | Data valu                                 | e from 10                                           | 11-20 12:22:20 to 10-11-20 17:55:30                                                                                                    |
| Date time                                                                                  | Stat                        | 02. [°C] CC | ) 03. [°C] C                              | ∧ 05. [°C]                                          | Tei 🔺                                                                                                    |
|                                                                                            |                             |             |                                           |                                                     |                                                                                                    |
| 10-11-20 12:22:20                                                                          | Н                           | 33,1        | 37,9                                      | 30,1                                                |                                                                                                    |
| 10-11-20 12:22:30                                                                          | Н                           | 33,1        | 37,9                                      | 29,9                                                |                                                                                                    |
| 10-11-20 12:22:40                                                                          | Н                           | 33,1        | 37,9                                      | 29,7                                                |                                                                                                    |
| 10-11-20 12:22:50                                                                          | Н                           | 33,1        | 37,9                                      | 29,5                                                |                                                                                                    |
| 10-11-20 12:23:00                                                                          | Н                           | 33,1        | 37,9                                      | 29,3                                                |                                                                                                    |
| 10-11-20 12:23:10                                                                          | Н                           | 33,0        | 37,9                                      | 29,2                                                |                                                                                                    |
| 10-11-20 12:23:20                                                                          | Н                           | 33,1        | 38,0                                      | 29,0                                                |                                                                                                    |
| 10-11-20 12:23:30                                                                          | Н                           | 33,0        | 38,0                                      | 28,8                                                |                                                                                                    |
| 10-11-20 12:23:40                                                                          | Н                           | 33,0        | 38,0                                      | 28,6                                                |                                                                                                    |
| 10-11-20 12:23:50                                                                          | Н                           | 33,0        | 38,0                                      | 28,5                                                |                                                                                                    |
| 10-11-20 12:24:00                                                                          | Н                           | 33,0        | 38,0                                      | 28,5                                                |                                                                                                    |
| 10-11-20 12:24:10                                                                          | Н                           | 32,9        | 38,0                                      | 28,8                                                |                                                                                                    |
| 10-11-20 12:24:20                                                                          | Н                           | 32,9        | 38,0                                      | 29,4                                                |                                                                                                    |
| 10-11-20 12:24:30                                                                          | Н                           | 32,9        | 38,0                                      | 30,0                                                |                                                                                                    |
| 10-11-20 12:24:40                                                                          | Н                           | 32,9        | 38,0                                      | 30,4                                                |                                                                                                    |
| 10-11-20 12:24:50                                                                          | Н                           | 32,8        | 38,0                                      | 31,0                                                |                                                                                                    |
| 10-11-20 12:25:00                                                                          | Н                           | 32,8        | 38,0                                      | 31,8                                                |                                                                                                    |
|                                                                                            | 4161                        | 00.2        | 004                                       | 00.4                                                |                                                                                                    |
| Loggea user ADM                                                                            | 1111                        |             |                                           |                                                     |                                                                                                    |

Fig. 5.16 Data table window

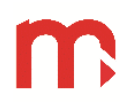

Window Fig. 5.16 Menu  $\rightarrow$  Print table...

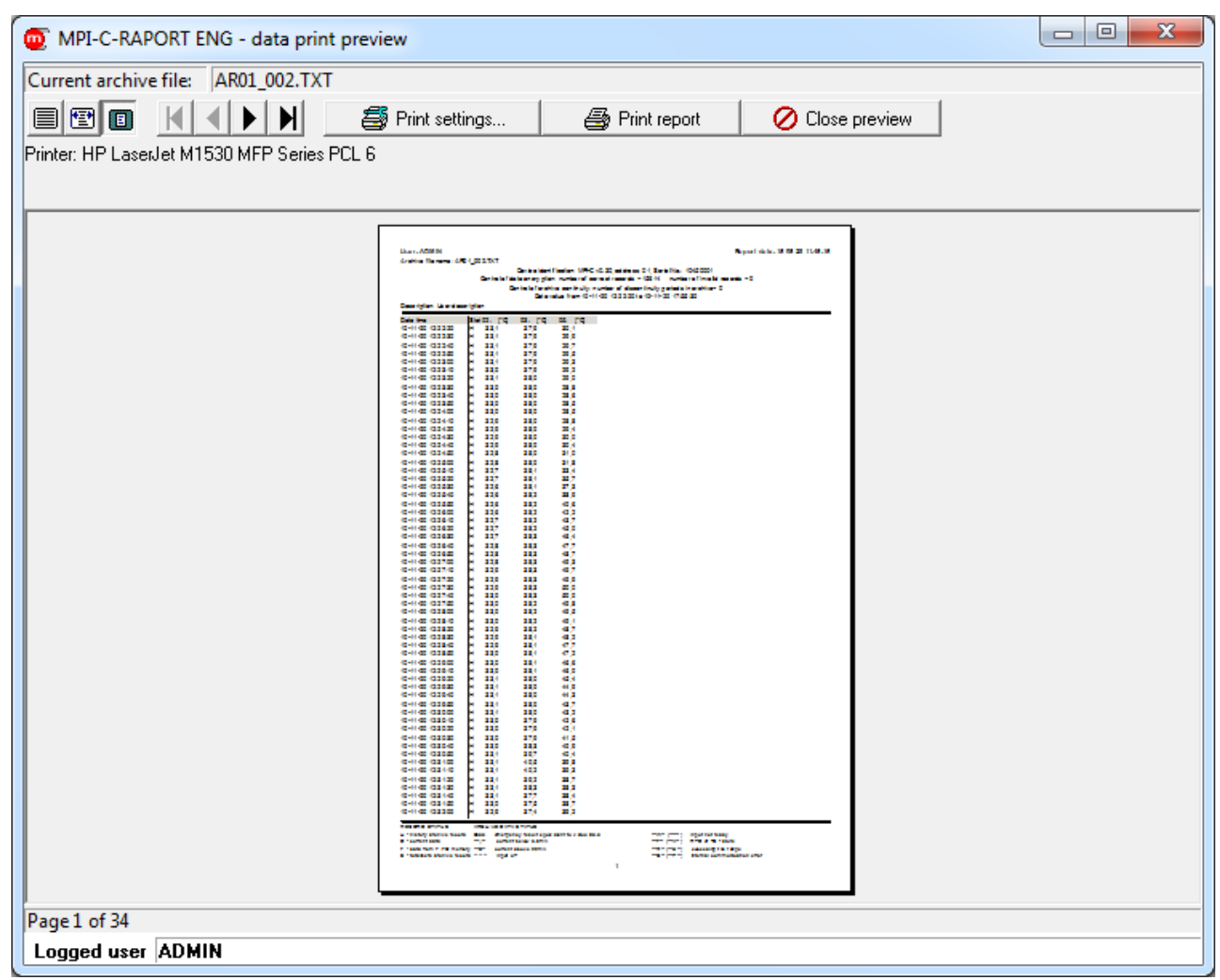

Fig. 5.17 Print data table preview

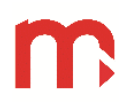

### 6 Remote reading of measurement data

Menu  $\rightarrow$  Transmission...

| T MPI-C-RAPORT ENG                                 |                                                          |  |
|----------------------------------------------------|----------------------------------------------------------|--|
| Program Files Selection min/max/ave                | rage <u>R</u> eports <u>T</u> ransmission                |  |
| Device address: OTHER ADDRESS<br>Other address: 03 | list of the devices                                      |  |
| Read current values                                | Internal memory                                          |  |
| Reading                                            | Status Control                                           |  |
| Read registers from device                         | Read archive main archive file                           |  |
| Events log                                         | Read other files event log file<br>autorization log file |  |
|                                                    |                                                          |  |

Fig. 6.1 "Transmission..." window

For each device from the list program separately saves settings of transmission, graphs etc.

### 6.1 Transmission settings

Windows Fig. 6.7 ... Fig. 6.15: Menu  $\rightarrow$  Transmission settings...

| mpi-c-r               | APORT ENG                                               |                              |                    |                 |  |
|-----------------------|---------------------------------------------------------|------------------------------|--------------------|-----------------|--|
| Return                | Transmission settings                                   | Read current values          | Read registers     | Internal memory |  |
| Device                | address: 03                                             |                              |                    |                 |  |
| <b>Method</b>         | of transmission data —                                  |                              |                    |                 |  |
| ⊙ co                  | M <-> RS485 (ASCII)                                     | C MODBU                      | S TCP              |                 |  |
| O TC                  | P/IP <-> RS485 (ASCII)                                  |                              |                    |                 |  |
|                       |                                                         |                              |                    |                 |  |
| - Transmi             | ssion data settings port (                              | COM <-> RS485                |                    | 7               |  |
| Port:                 | COM1                                                    | •                            |                    |                 |  |
| Baud rat              | e: 9600                                                 | •                            |                    |                 |  |
| Parity:               | even                                                    | •                            |                    |                 |  |
| CRC tra               | nsmition control: 🔽                                     |                              |                    |                 |  |
| Additiona<br>and rece | al delay between sending requeiving answer from device. | est 0 [sec                   | cond]              |                 |  |
| Typically             | Osec, increasing value may b                            | e need for ethernet converte | ers (ie. conv485E) |                 |  |

Fig. 6.2 RS485 transmission settings, ASCII protocol

## **MPI-C-Raport**

| T MPI-C-RAPORT ENG                                                            |                  |                         |                 |  |
|-------------------------------------------------------------------------------|------------------|-------------------------|-----------------|--|
| <u>Return</u> <u>Transmission settings</u> R <u>e</u> a                       | d current values | Re <u>a</u> d registers | Internal memory |  |
| Device address: 03                                                            |                  |                         |                 |  |
| Method of transmission data                                                   |                  |                         |                 |  |
| C COM <-> RS485 (ASCII)                                                       | MODBU            | S TCP                   |                 |  |
| TCP/IP <→ RS485 (ASCII)                                                       |                  |                         |                 |  |
|                                                                               |                  |                         |                 |  |
| Transmission data settings TCP/IP <->                                         | RS485            |                         |                 |  |
| IP Address: 192.168.2.100                                                     |                  |                         |                 |  |
| Port: 502                                                                     |                  |                         |                 |  |
| Additional delay between sending request<br>and receiving answer from device. | 0 [8]            |                         |                 |  |

Fig. 6.3 RS485 with RS485 / Ethernet converter transmission settings, ASCII protocol

| T MPI-C-RAPORT ENG                                                            |                                        |  |
|-------------------------------------------------------------------------------|----------------------------------------|--|
| <u>Return Transmission settings</u> Read of                                   | current values <u>I</u> nternal memory |  |
| Device address: 03                                                            |                                        |  |
| Method of transmission data                                                   |                                        |  |
| C COM <-> RS485 (ASCII)                                                       | MODBUS TCP                             |  |
| ○ TCP/IP <-> RS485 (ASCII)                                                    |                                        |  |
|                                                                               |                                        |  |
| Transmission data settings MODBUS TC                                          | Ρ                                      |  |
| IP Address: 192.168.2.100                                                     |                                        |  |
| Port: 502                                                                     |                                        |  |
| Additional delay between sending request<br>and receiving answer from device. | 0 [\$]                                 |  |

Fig. 6.4 Ethernet transmission settings, Modbus TCP protocol

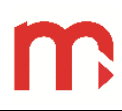

### 6.2 Visualisation settings

Windows Fig. 6.9 button Visualization settings (only ADMIN)... (available only for admin; function requires initial reading data from the device).

| Visualization settins                                                                                  |
|----------------------------------------------------------------------------------------------------|
| Visualization systems settings Analog inputs and totalisers (0120) Math channels and totalisers (2136) |
| ▼ Turn on / off visualization for system A                                                             |
| Image (BMP or JPG) C:\Dokumenty\visualization.jpg                                                      |
| T (Turn on Loff viewelingtion for eachern D)                                                           |
|                                                                                                    |
| Image (BMP or JPG)                                                                                     |
|                                                                                                    |
| Turn on / off visualization for system C                                                               |
| Image (BMP or JPG)                                                                                     |
|                                                                                                    |
| Turn on / off visualization for system D                                                               |
| Image (BMP or JPG)                                                                                     |
|                                                                                                    |
| Turn on / off visualization for system E                                                               |
| Image (BMP or JPG)                                                                                     |
|                                                                                                    |
| Turn on / off visualization for system F                                                               |
| Image (BMP or JPG)                                                                                     |
|                                                                                                    |
| OK Cancel                                                                                              |

Fig. 6.5 Selection of graphic used in visualization

| Turn on c                 | r huns e | off an a | -<br>log inc | ute or | totalica | re free  |                            | 1 |   |
|---------------------------|----------|----------|--------------|--------|----------|----------|----------------------------|---|---|
| . Tumonic<br>2. Type inpu | it capti | on (up   | to 20 i      | charac | ters, d  | lo not i | use semicolon in caption). |   |   |
|                           | Α        | в        | с            | D      | E        | F        | Caption                    | • | ] |
| 08                        | OFF      | ON       | OFF          | OFF    | OFF      | OFF      | 08. analog input value     |   |   |
| Tot1:08                   | OFF      | ON       | OFF          | OFF    | OFF      | OFF      | Tot1:08. totaliser         |   |   |
| Tot2:08                   | OFF      | ON       | OFF          | OFF    | OFF      | OFF      | Tot2:08. totaliser         |   |   |
| 09                        | OFF      | OFF      | OFF          | ON     | OFF      | OFF      | 09. analog input value     |   |   |
| Tot1:09                   | OFF      | OFF      | OFF          | ON     | OFF      | OFF      | Tot1:09. totaliser         |   |   |
| Tot2:09                   | OFF      | OFF      | OFF          | ON     | OFF      | OFF      | Tot2:09. totaliser         |   |   |
| 10                        | OFF      | OFF      | OFF          | OFF    | OFF      | OFF      | 10. analog input value     |   |   |
| Tot1:10                   | OFF      | OFF      | OFF          | ON     | OFF      | OFF      | Tot1:10. totaliser         |   |   |
| Tot2:10                   | OFF      | OFF      | OFF          | ON     | OFF      | OFF      | Tot2:10. totaliser         |   |   |
| 11                        | ON       | OFF      | OFF          | OFF    | OFF      | OFF      | boiler A [*C]              |   |   |
| Tot1:11                   | OFF      | OFF      | OFF          | OFF    | OFF      | OFF      | Tot1:11. totaliser         |   |   |
| Tot2:11                   | OFF      | OFF      | OFF          | OFF    | OFF      | OFF      | Tot2:11. totaliser         |   |   |
| 12                        | OFF      | OFF      | OFF          | OFF    | OFF      | OFF      | 12. analog input value     |   |   |
| Tot1:12                   | ON       | OFF      | OFF          | OFF    | OFF      | OFF      | boiler B [*C]              |   |   |
| Tot2:12                   | OFF      | OFF      | OFF          | OFF    | OFF      | OFF      | Tot2:12. totaliser         |   |   |
| 13                        | OFF      | OFF      | OFF          | OFF    | OFF      | OFF      | 13. analog input value     | - |   |
|                           |          |          |              | -      |          | -        |                            |   | 4 |

Fig. 6.6 Selection of channels displayed in particular visualization systems (A, B ... F)

### 6.3 Odczyt wyników bieżących

Window Fig. 6.1 button

Reading...

• Windows Fig. 6.10...Fig. 6.15: Read current values...

| Ф м  | MPI-C-RAPORT ENG                                                                                                    |                     |                  |                    |              |                     |                       |           |  |  |  |
|------|----------------------------------------------------------------------------------------------------|---------------------|------------------|--------------------|--------------|---------------------|-----------------------|-----------|--|--|--|
| F    | Read data from device, transmission period:       5       [seconds]       synchronization RTC         Reading counter:       2       START       STOP |                     |                  |                    |              |                     |                       |           |  |  |  |
| ATA  | Name, version, device address: MPICv129 01 Data status: D - current reading                                                                           |                     |                  |                    |              |                     |                       |           |  |  |  |
|      | Date: 15-05-28 Time: 13:50:36 NOT.                                                                                                    |                     |                  |                    |              |                     |                       |           |  |  |  |
| RAP  |                                                                                                    |                     |                  |                    |              |                     |                       |           |  |  |  |
| 0    | j values totalisers values + totalisers                                                                                                    |                     |                  |                    |              |                     |                       |           |  |  |  |
| ē    | 06                                                                                                    | 49,1                | Tot1:06          |                    | Tot2:06      |                     | 26                    | Tot1:26 ^ |  |  |  |
| IZ   | 07                                                                                                    | 49,2                | Tot1:07          |                    | Tot2:07      |                     | 27                    | Tot1:27   |  |  |  |
| M    | 08                                                                                                    | 48,1                | Tot1:08          |                    | Tot2:08      |                     | 28                    | Tot1:28   |  |  |  |
| Š    | 09                                                                                                    | 48,7                | Tot1:09          |                    | Tot2:09      |                     | 29                    | Tot1:29   |  |  |  |
| _    | 10                                                                                                    | 46,7                | Tot1:10          |                    | Tot2:10      |                     | 30                    | Tot1:30   |  |  |  |
|      | 11 48,6 Tot1:11 Tot2:11 31                                                                                                    |                     |                  |                    |              |                     | Tot1:31               |           |  |  |  |
|      | 12                                                                                                    | 91,3                | Tot1:12          |                    | Tot2:12      |                     | 32                    | Tot1:32   |  |  |  |
|      | 13                                                                                                    | 48,3                | Tot1:13          |                    | Tot2:13      |                     | 33                    | Tot1:33   |  |  |  |
|      | 14                                                                                                    | 46,7                | Tot1:14          |                    | Tot2:14      |                     | 34                    | Tot1:34   |  |  |  |
|      | 15                                                                                                    | 47,0                | Tot1:15          |                    | Tot2:15      |                     | 35                    | Tot1:35   |  |  |  |
|      | 16                                                                                                    | 49,3                | Tot1:16          |                    | Tot2:16      |                     | 36                    | Tot1:36   |  |  |  |
|      | 17                                                                                                    | 4                   | Tot1:17          | 00000000.37        | Tot2:17      | 00000000182         |                       |           |  |  |  |
|      | 18                                                                                                    | 526                 | Tot1:18          | 00023907.72        | Tot2:18      | 000023907.7         |                       | -         |  |  |  |
|      | •                                                                                                    |                     |                  |                    |              |                     |                       |           |  |  |  |
| Г    | LEGE                                                                                                    | ND - data value s   | tatus            |                    |              |                     |                       |           |  |  |  |
|      | 83a5                                                                                                    | emergency result e  | equivalent to va | alue 83.5          | E current o  | over 22mA           |                       |           |  |  |  |
|      |                                                                                                    | input not ready     |                  |                    | R result or  | ut of range -9999 1 | 99999                 |           |  |  |  |
|      | F                                                                                                    | RTD or TC failure   |                  |                    | C failure, r | no communication w  | ith measurement proce | essor     |  |  |  |
| Oper | ation s                                                                                                    | tatu: Data have bee | n read from      | device (periodical | reading).    |                     |                       |           |  |  |  |
| Logo | jed us                                                                                                    | er ADMIN            |                  |                    |              |                     |                       |           |  |  |  |

Fig. 6.7 Reading current value - table

## **MPI-C-Raport**

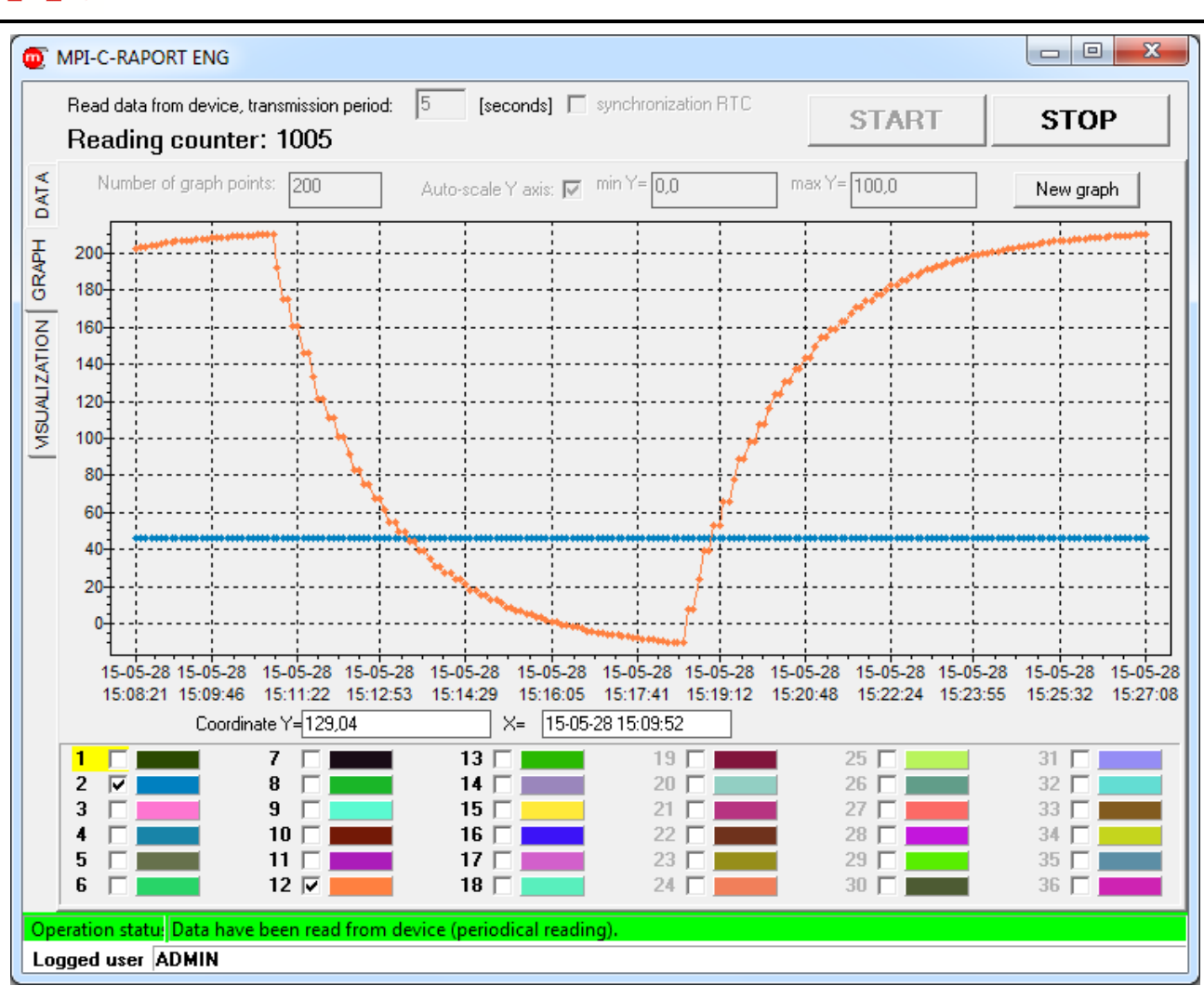

Fig. 6.8 Reading current value - graph

## **MPI-C-Raport**

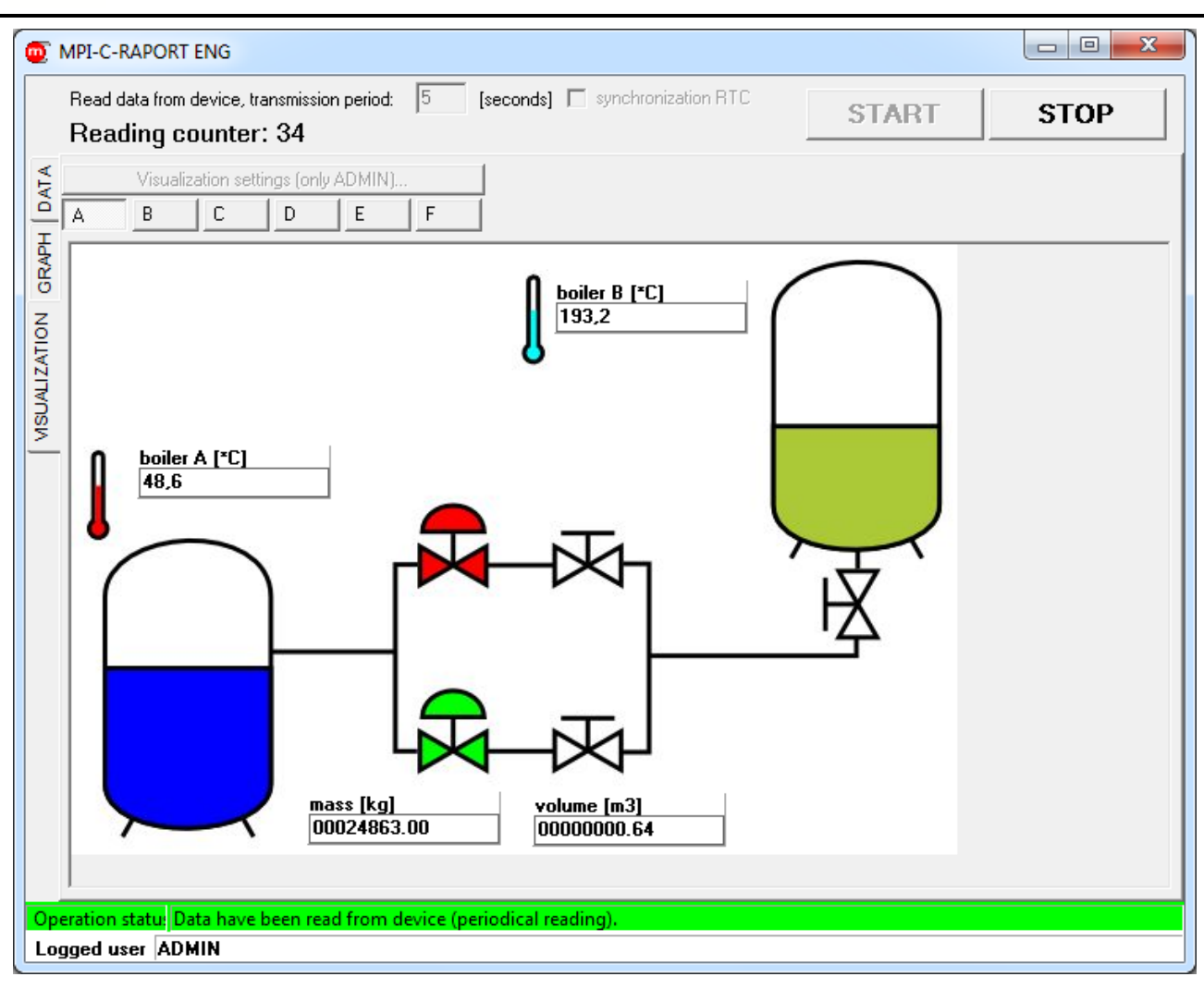

Fig. 6.9 Reading current values - visualization

#### 6.4 Reading from device registers

- Window Fig. 6.1 button
   Events log...
- Windows Fig. 6.7 ... Fig. 6.9 and Fig. 6.11...Fig. 6.15: Menu → Read registers → Events log...

| D MPI-C-R      | APORT ENG                                                       |                               |                         |                  |  |
|----------------|-----------------------------------------------------------------|-------------------------------|-------------------------|------------------|--|
| <u>R</u> eturn | Transmission settings                                           | Read current values           | Re <u>a</u> d registers | Internal memory  |  |
| Beading        | event log register                                              |                               |                         |                  |  |
| Beading        | et E00 events les recorded by                                   | , devies                      |                         |                  |  |
| Data come      | st 500 events log recorded by<br>trom device register, not from | ) device.<br>Dinternal memory |                         |                  |  |
| D'did Come     |                                                                 | ninoing.                      |                         |                  |  |
|                | Start reading                                                   | Stop reading                  |                         |                  |  |
|                |                                                                 |                               |                         |                  |  |
| Number of      | read and saved event log rec                                    | ords: 0                       |                         |                  |  |
|                |                                                                 | ,                             |                         |                  |  |
|                |                                                                 |                               |                         | Reading progress |  |
|                |                                                                 |                               |                         | recomy progress  |  |
|                |                                                                 |                               |                         | 0%               |  |
|                |                                                                 |                               |                         |                  |  |

Fig. 6.10 Saving last 500 events logs recorded by device into file (unavailable in case of Ethernet/Modbus TCP transmission)

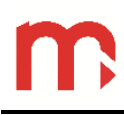

- Window Fig. 6.1 button
- Windows Fig. 6.7 ... Fig. 6.10 and Fig. 6.12... Fig. 6.15: Menu  $\rightarrow$  Read registers  $\rightarrow$  Authorization log...

| T MPI-C-RAPORT ENG                                                                                                    |                                      |                         |                  |  |
|----------------------------------------------------------------------------------------------------|--------------------------------------|-------------------------|------------------|--|
| <u>Return</u> <u>T</u> ransmission settings                                                                              | Read current values                  | Re <u>a</u> d registers | Internal memory  |  |
| Reading autorization log register<br>Reading last 500 autorization log record<br>Data come from device register, not fro | led by device.<br>n internal memory. |                         |                  |  |
| Start reading                                                                                                    | Stop reading                         |                         |                  |  |
|                                                                                                    |                                      |                         | Reading progress |  |
|                                                                                                    |                                      |                         | 0%               |  |

Fig. 6.11 Saving last 500 authorization logs recorded by device into file (unavailable in case of Ethernet/Modbus TCP transmission)

### 6.5 Reading data from internal memory

- Window Fig. 6.1 button
   Status...
- Windows Fig. 6.7... Fig. 6.11 and Fig. 6.13... Fig. 6.15: Menu  $\rightarrow$  Internal memory  $\rightarrow$  Status...

|                         | Reading status and information about archive file                                    |
|-------------------------|--------------------------------------------------------------------------------------|
| SAVING                  | archive state                                                                        |
| 11428560                | number of available records                                                          |
| 146622                  | number of saved records                                                              |
| 146622                  | number of saved records after usage indicator reset                                  |
| 146622                  | last saved record, number of last saved record (counted from the beginning of file). |
| 173                     | record size, number of ASCII characters in archive record                            |
| 15-03-09 11:41:53       | date and time last reset usage indicator                                             |
| 15-05-11 09:51:20       | date and time the eldest archive record                                              |
| 15-05-28 15:50:00       | date and time the youngest archive record                                            |
| 18-12-24 09:33:03       | date and time estimated filling up of archive                                        |
| Internal memory not emp | internal memory state                                                                |
|                         | internal memory name                                                                 |
| 2098921472              | internal memory capacity in bytes                                                    |

Fig. 6.12 Reading status and information about memory and archive file

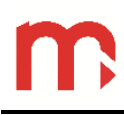

- Window Fig. 6.1 button
   Read archive...
- Windows Fig. 6.7 ... Fig. 6.12 and Fig. 6.14... Fig. 6.15: Menu  $\rightarrow$  Internal memory  $\rightarrow$  Read archive...

| MPI-C-RAPORT ENG                                                    |                                                                         |                                                |                                                                     |        |
|---------------------------------------------------------------------|-------------------------------------------------------------------------|------------------------------------------------|---------------------------------------------------------------------|--------|
| turn <u>T</u> ransmission settings R <u>e</u> ad                    | current values R                                                        | Re <u>a</u> d registers                        | Internal memory                                                     |        |
| Reading archive procedure: 1. Read da<br>2. Set STA<br>3. Start rea | ate of first and last data i<br>RT and END date of pe<br>iding archive. | record in archive.<br>eriod in archive to      | read.                                                               |        |
| Information about date range of archive in inte                     | ernal memory                                                            |                                                |                                                                     |        |
| ······                                                              | Date of first record in arc                                             | chive:                                         | Date of last record in archive:                                     |        |
| Kead date of first and last record                                  | 15-05-11 09:51:20                                                       |                                                | 15-05-28 15:52:30                                                   |        |
| Select DATE and TIME first and last record of BEGIN: 2015-05-11     | of data. Records from se<br>and written to se<br>Stop reading archi     | elected period will<br>elected file.<br>END: [ | be read from device archive (internal me<br>2015-05-28 💌 15:52:30 🛟 | emory) |
| Number of received and written records: U                           |                                                                         |                                                | Progress of reading ar                                              | chivo  |
|                                                                     |                                                                         |                                                |                                                                     |        |
|                                                                     |                                                                         |                                                | 0%                                                                  |        |
|                                                                     |                                                                         |                                                |                                                                     |        |
|                                                                     |                                                                         |                                                |                                                                     |        |

Fig. 6.13 Reading data from Main archive

Read other files...

- Window Fig. 6.1 button
- Windows Fig. 6.7 ... Fig. 6.13 and Fig. 6.15: Menu  $\rightarrow$  Internal memory  $\rightarrow$  Read other files...

| Tanamasion settings                               | Read current values                     | Re <u>a</u> d registers | Internal memory          |  |
|---------------------------------------------------|-----------------------------------------|-------------------------|--------------------------|--|
| eading file procedure (event log                  | file, autorization log fil              | e, totalisers arch      | ive file):               |  |
| Select available file in internal memory          | internal memory (nie size).<br>to read. |                         |                          |  |
| Start reading file.                               |                                         |                         |                          |  |
| Read information about files                      | 1                                       |                         |                          |  |
|                                                   | ]                                       |                         |                          |  |
| Select file to read in internal memory (fil       | e size in bytes)                        |                         |                          |  |
| <ul> <li>event log file (7827)</li> </ul>         |                                         |                         |                          |  |
|                                                   |                                         |                         |                          |  |
| <ul> <li>authorization log file (1182)</li> </ul> |                                         |                         |                          |  |
| C totalisers archive file (1)                     |                                         |                         |                          |  |
|                                                   |                                         |                         |                          |  |
| Read file                                         |                                         |                         |                          |  |
|                                                   |                                         |                         |                          |  |
| Start reading                                     | Stop readi                              | ng                      |                          |  |
|                                                   |                                         |                         |                          |  |
| Size of read and save data from devic             | e: 0                                    |                         | Progress of reading file |  |
|                                                   |                                         |                         | 0%                       |  |
|                                                   |                                         |                         | • • •                    |  |
|                                                   |                                         |                         |                          |  |
|                                                   |                                         |                         |                          |  |

Fig. 6.14 Read files (unavailable in case of Ethernet/Modbus TCP transmission)

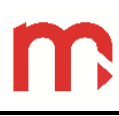

#### 6.6 Archive commands

- Window Fig. 6.1 button
   Control...
- Windows Fig. 6.7 ... Fig. 6.14: Menu  $\rightarrow$  Internal memory  $\rightarrow$  Control...

| MPI-C-RAPORT ENG                                                                                                    |  |
|----------------------------------------------------------------------------------------------------|--|
| Return Transmission settings Read current values Read registers Internal memory                                                                                                    |  |
| Archive control functions are available only for users possessing proper rights and password.<br>Proper rights are given by ADMIN user in device setting.                          |  |
| START archiving                                                                                                    |  |
| STOP archiving                                                                                                    |  |
| Functions create new archive file in internal memory, but DO NOT START ARCHIVING automatically.                                                                                    |  |
| New archive file Create new archive file without deleting internal memory.                                                                                                    |  |
| III WARNING III           ERASE + New archive file         Creating new archive file in internal memory with DELETING existing files.           All data will be LOST PERMANENTLY. |  |
| Reset usage indicator Reset usage indicator (concern only save with overwrite).                                                                                                    |  |
|                                                                                                    |  |
| Operation status                                                                                                    |  |
| Logged user ADMIN                                                                                                    |  |

Fig. 6.15 Archive commands (unavailable in case of Ethernet/Modbus TCP transmission)

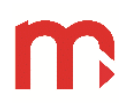

### 7 Entity launching the product on European Union market

Manufacturer:

METRONIC AKP s.c. st. Żmujdzka 3 PL 31- 426 Kraków, Poland Tel.: (+48) 12 312 16 80 www.metronic.pl

Vendor: